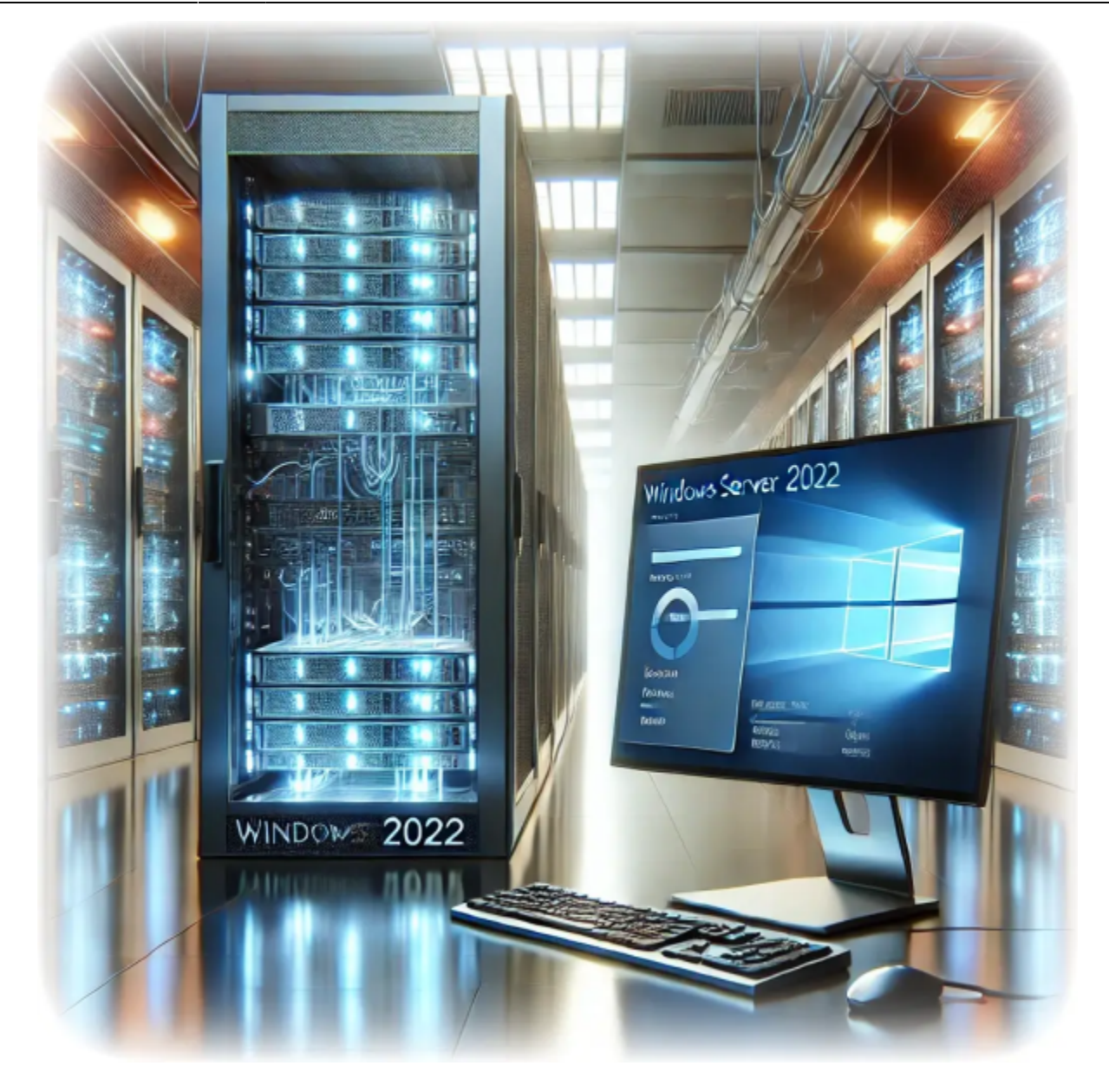

# How to Install Remote Desktop Services on Windows Server 2022

Author(s): Louis Ouellet

Remote Desktop Services (RDS) is an essential component for organizations that need centralized desktop and application access. Installing RDS on Windows Server 2022 provides a robust and secure environment for remote work and collaboration. In this guide, we'll walk you through the process of installing and configuring Remote Desktop Services on Windows Server 2022.

## Prerequisites

Before installing Remote Desktop Services, ensure that your environment meets these requirements:

- 1. Windows Server 2022 Installation:
  - Ensure your server is running Windows Server 2022 Standard or Datacenter edition.
  - $\circ\,$  The server should have the latest updates installed.
- 2. Administrator Rights:
  - $^{\circ}$  You must have administrator privileges on the server to install RDS.
- 3. Network Configuration:
  - Configure a static IP address on the server for consistency.
- 4. Active Directory (Optional):
  - If deploying in a domain environment, ensure the server is part of the domain and that you are logged in as a domain administrator.

## **Step 1: Add the Remote Desktop Services Role**

- 1. Open the Server Manager:
  - Click the menu, search for Server Manager, and launch it.
- 2. Add Roles and Features:
  - In the **Server Manager** Dashboard, click Add roles and features.

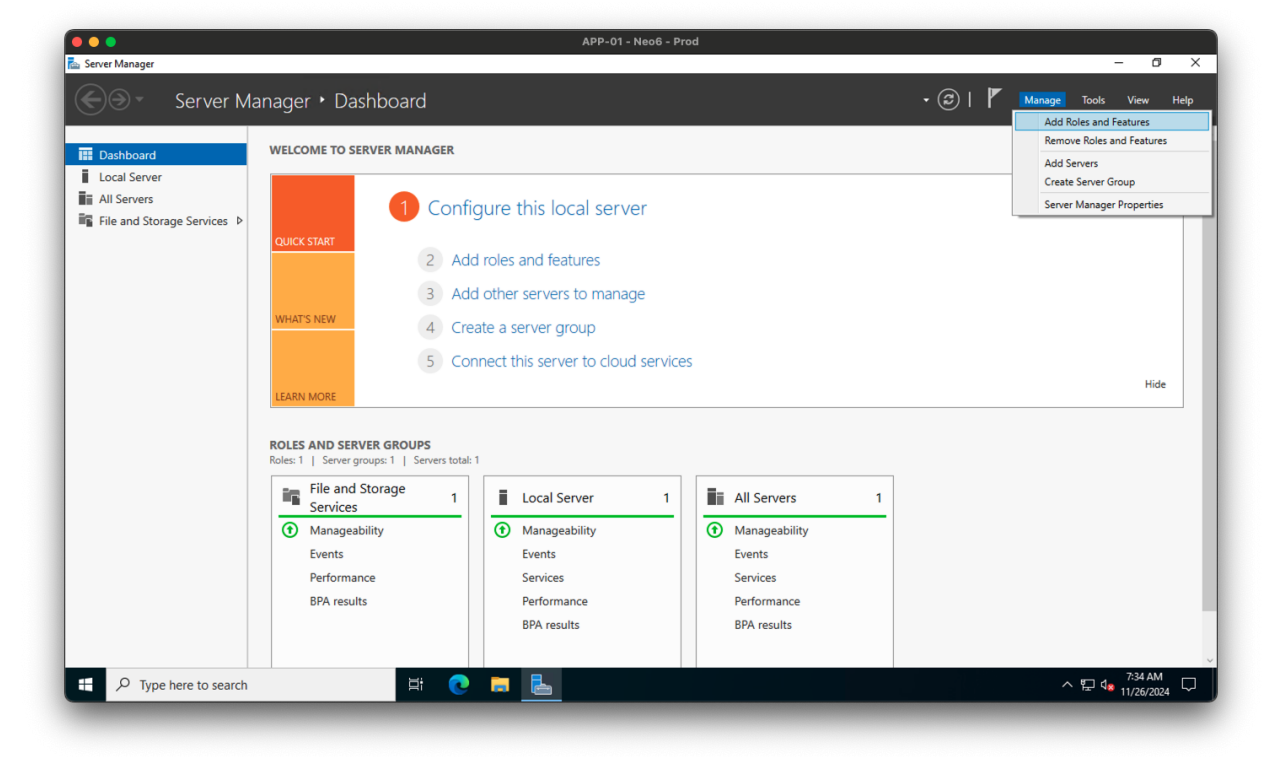

- 3. Choose Installation Type:
  - Select Remote Desktop Services installation and click Next.

| Server Manager                                                                                                    |                                                                                                    | APP-01 - Neo6 - Prod           | - 0 ×                                       |
|----------------------------------------------------------------------------------------------------|----------------------------------------------------------------------------------------------------|--------------------------------|---------------------------------------------|
|                                                                                                    | erver Manager • D                                                                                                    | ashboard                       | 🔹 🍘   🧗 Manage Tools View Help              |
| <ul> <li>■ Dashboard</li> <li>■ Local Server</li> <li>■ All Servers</li> <li>■ All Servers</li> <li>■ File and Storage</li> </ul> | WELCOME TO<br>Add Roles and Features Wizard<br>Select installation<br>Before You Begin<br>Installation Type<br>Deployment Type<br>Deployment Scenario<br>Role Savives<br>RD Connection Broker<br>RD Web Access<br>RD Virtualization Host<br>Comfirmation<br>Completion | SERVER MANAGER                 | Hide                                        |
| F P Type her                                                                                                    | e to search                                                                                                    | < Previous Next> Deploy Cancel | ^ ঢ়ৄ 4 <mark>,</mark> <sup>735 AM</sup> ঢ় |

- 4. Choose Deployment Type:
  - Select Quick Start and click Next.

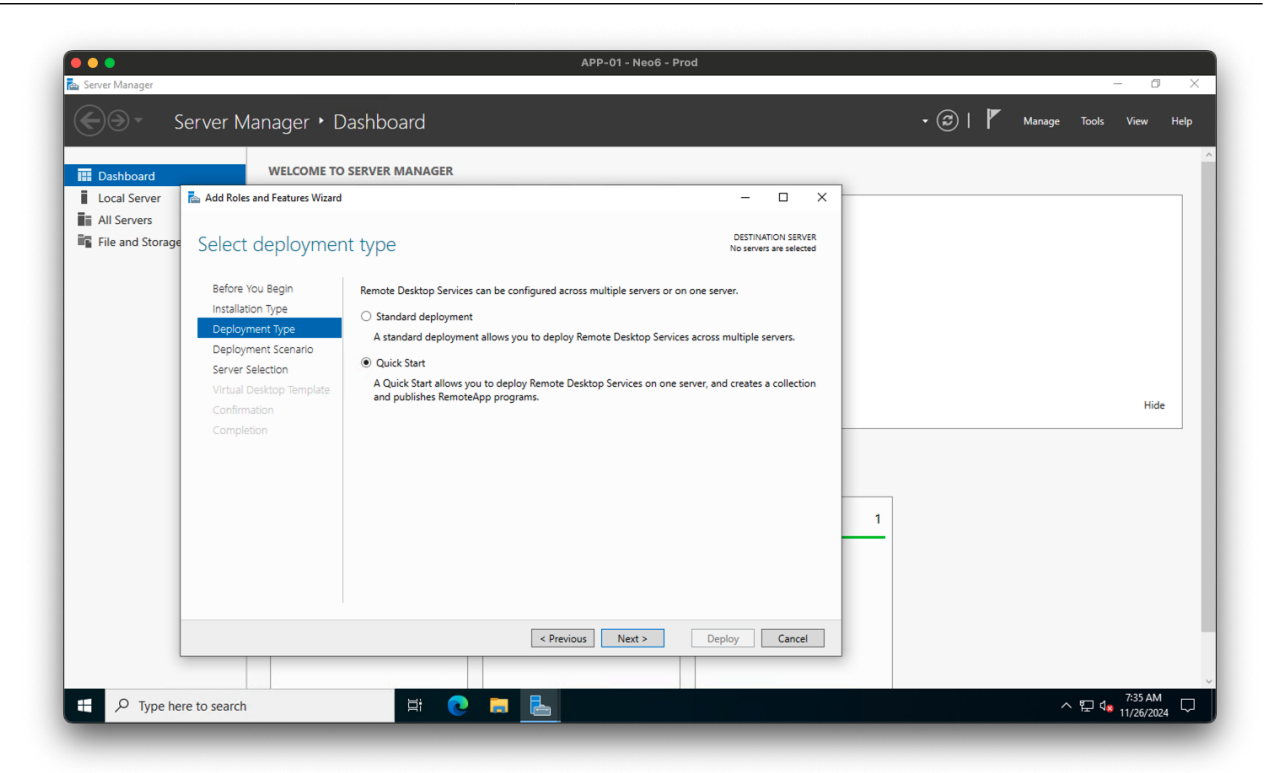

- 5. Choose Deployment Scenario:
  - Select Session-based desktop deployment and click Next.

|                             |                                                                                                    | APP-01 - Neo6 - Prod                                                                                                    |                |        | _                                |               |
|-----------------------------|----------------------------------------------------------------------------------------------------|----------------------------------------------------------------------------------------------------|----------------|--------|----------------------------------|---------------|
| Server Manager              | erver Manager + D                                                                                                    | ashboard                                                                                                    | • @   <b> </b> | Manage | Tools Viev                       | v Help        |
| 🔢 Dashboard                 | WELCOME TO                                                                                                    | SERVER MANAGER                                                                                                    |                |        |                                  |               |
| Local Server<br>All Servers | Add Roles and Features Wizard                                                                                                    |                                                                                                    |                |        |                                  |               |
|                             | Before You Begin<br>Installation Type<br>Deployment Type<br>Deployment Scenario<br>Server Selection<br>Confirmation<br>Completion | Remote Desktop Services can be configured to allow users to connect to virtual desktops, RemoteApp programs, and session-based desktops.         Virtual machine-based desktop deployment         Virtual machine-based desktop deployment allows users to connect to virtual desktop collections that include published RemoteApp programs and virtual desktops.         Image: Session-based desktop deployment         Session-based desktop deployment         Session-based desktop deployment         Session-based desktop deployment and virtual desktops. | 1              |        |                                  | Hide          |
|                             |                                                                                                    | < Previous Next > Deploy Cancel                                                                                                    |                |        |                                  |               |
| F D Type her                | re to search                                                                                                    | ¥ 💽 🗖 🛃                                                                                                    |                | ^      | 。<br>たい<br>「たい」<br>7:35<br>11/26 | AM<br>/2024 🖵 |

- 6. Select the Destination Server:
  - Choose the server you want to configure and click Next.

| •••                                                                                   |                   | APP-01 - Neo6 - Prod  |                                               |
|---------------------------------------------------------------------------------------|-------------------|-----------------------|-----------------------------------------------|
| Server Manager                                                                        | erver Manager • D | ashboard • 🕑   🚩 Manu | — 🗇 🗙<br>age Tools View Help                  |
| Dashboard           Local Server           ■ All Servers           ■ File and Storage | WELCOME TO        | SERVER MANAGER        | Hide                                          |
| E $\mathcal P$ Type her                                                               | re to search      | H C 📮 🔚               | ^ ┞异 d <mark>≋</mark> 7:35 AM<br>11/26/2024 ↓ |

- 7. Confirm Role Services:
  - Review the role services, check Restart the destination server automatically if required and click Deploy.

| Server Manager                                                  |                                                                                                    | APP-01 - Neo6 - Prod | - a ×                           |
|-----------------------------------------------------------------|----------------------------------------------------------------------------------------------------|----------------------|---------------------------------|
| <u>ک</u> ۲                                                      | Server Manager • D                                                                                                    | Pashboard            | 🗸 🕝   🏴 Manage Tools View Help  |
| Evabloard     Local Server     All Servers     File and Storage | Add Roles and Features Wizard     Confirm selection     Before You Begin     Installation Type     Deployment Type     Deployment Scenario     Server Selection     Confirmation     Completion | SERVER MANAGER       | Hide                            |
| # О Type he                                                     | re to search                                                                                                    |                      | 1<br>∧ □ 4 <sup>233</sup> AM. ■ |

Last update: 2024/12/02 en:blog:2024:11:27:how-to-install-remote-desktop-services-on-windows-server-2022 https://laswitchtech.com/en/blog/2024/11/27/how-to-install-remote-desktop-services-on-windows-server-2022 10:26

## **Step 2: Configure the deployment**

1. In the **Server Manager**, navigate to the Remote Desktop Services tab on the left sidebar.

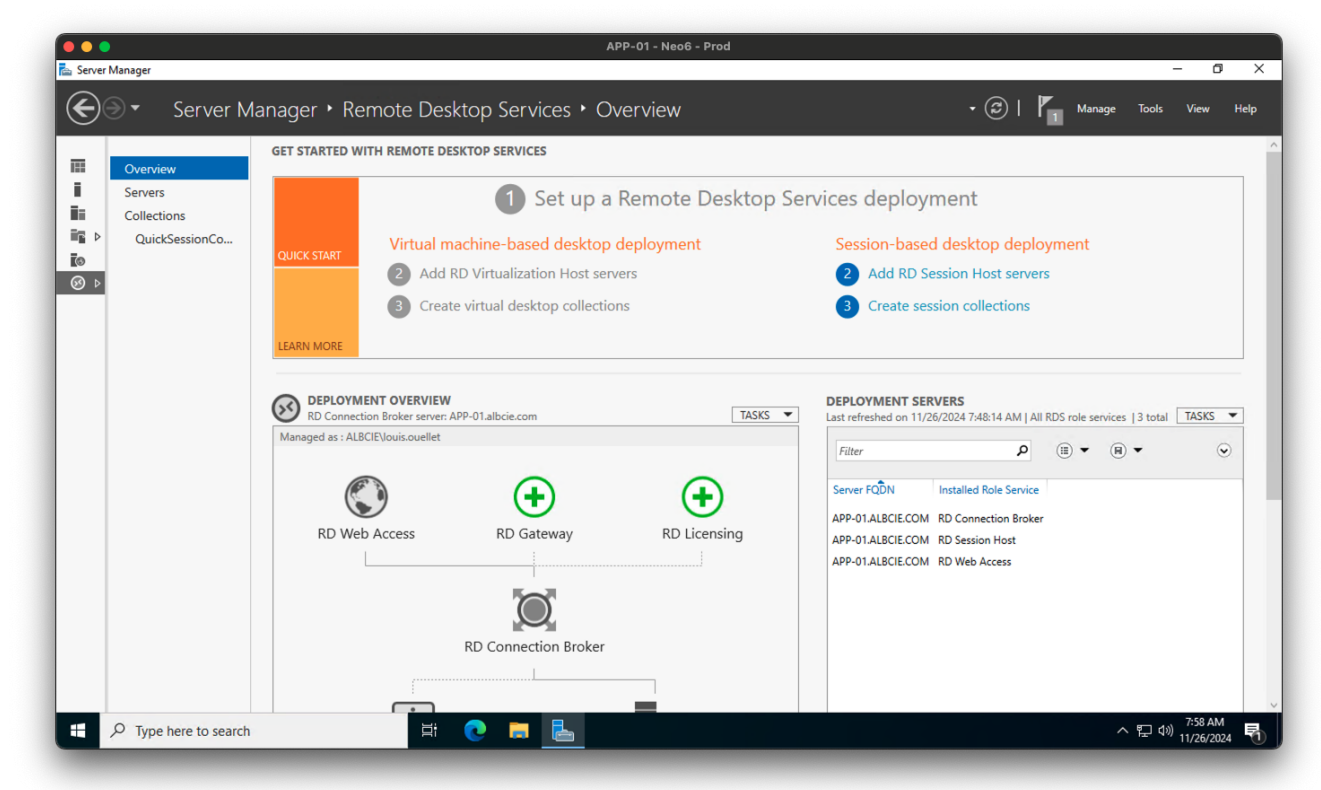

2. Click on Tasks and select Edit Deployment Properties.

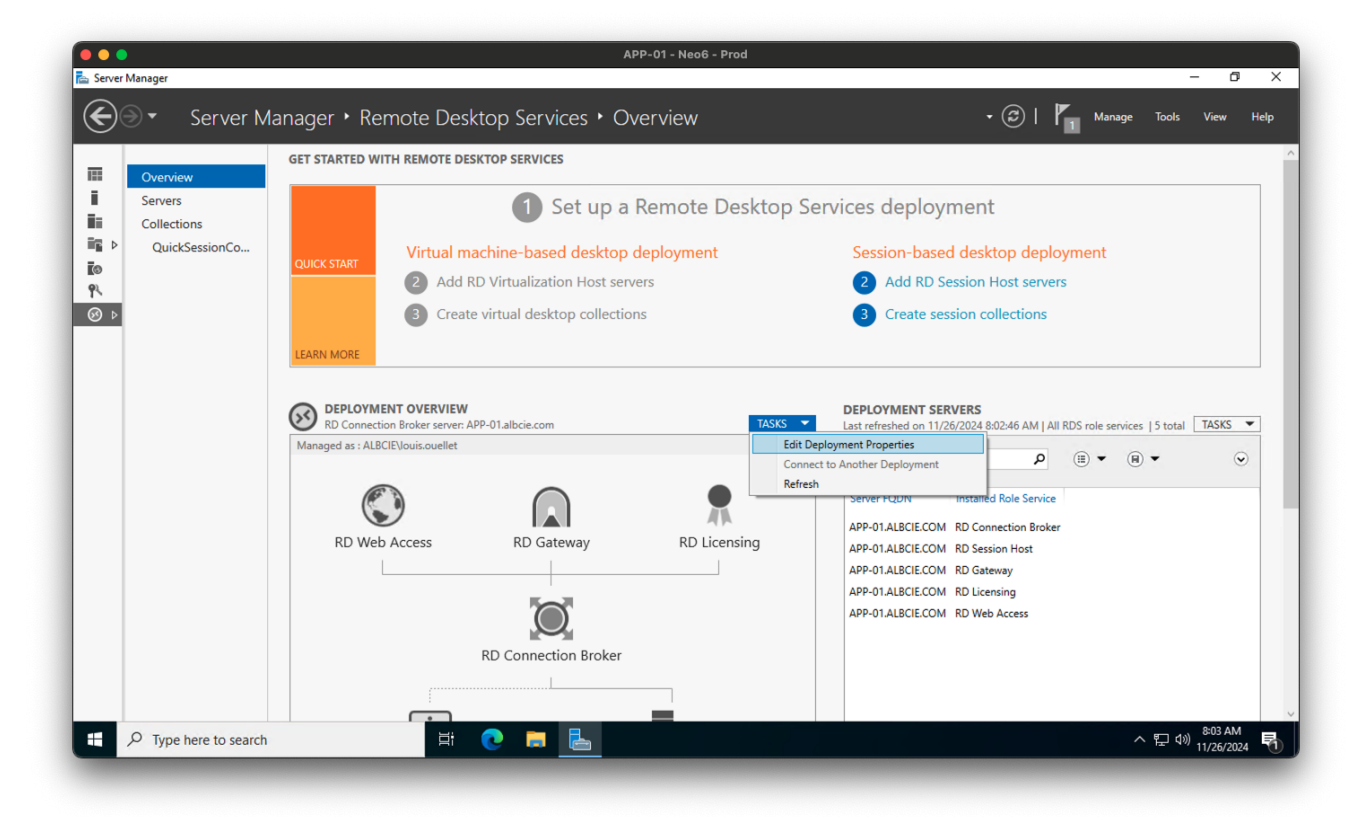

- 3. Configure the Deployment Properties:
  - Enter the licensing mode and licensing server details.
  - Click 0K to save the changes.

| Server Manager                                                                                                    | APP-01 - Neo6 - Prod               | - 0 X                                                                                                    |
|----------------------------------------------------------------------------------------------------|------------------------------------|----------------------------------------------------------------------------------------------------|
| Server Manager •                                                                                                    | Remote Desktop Services • Overview | 🔹 ②   🏴 Manage Tools View Help                                                                                                    |
| Overv       The Deployment Properties         Serve       Configure the deployment Properties         Collec       Configure the deployment Properties         Qui       Show All         RD Gateway       +         RD Web Access       +         Certificates       + | ADD WITH REMOTE DESKTOR SERVICES   | <ul> <li>×</li> <li>vices deployment</li> <li>Session-based desktop deployment</li> <li>2 Add RD Session Host servers</li> <li>3 Create session collections</li> </ul> DEPLOYMENT SERVERS Last refreshed on 11/26/2024 802:46 AM   All RDS role services   5 total TASKS ▼ Filter P II ▼ ● II ▼ ● ▼ ● Server FQDN Installed Role Service APP-01ALBCIECOM RD Session Host APP-01ALBCIECOM RD Setway APP-01ALBCIECOM RD Sideway APP-01ALBCIECOM RD Web Access |
| ■ P Type here to search                                                                                                    | OK Cancel Apply                    | ^ 도 40) <sup>\$03.AM</sup> ₹                                                                                                    |

Last update: 2024/12/02 en:blog:2024:11:27:how-to-install-remote-desktop-services-on-windows-server-2022 https://laswitchtech.com/en/blog/2024/11/27/how-to-install-remote-desktop-services-on-windows-server-2022 10:26

## **Step 3: Configure the collection**

1. In the **Server Manager**, navigate to the QuickSessionCollection tab on the left sidebar.

| yet "Remo              | ote Desktop Serv                                  | ices Collections Quicks                                                                                                    | essionCollecti | ion                                 |                              |                | 1 Manage Tools                       | View         |
|------------------------|---------------------------------------------------|----------------------------------------------------------------------------------------------------|----------------|-------------------------------------|------------------------------|----------------|--------------------------------------|--------------|
| Overview               | PROPERTIES<br>Properties of the                   | collection                                                                                                    | TASKS 🔻        | CONNECTIONS<br>Last refreshed on 11 | /26/2024 7:58:32 AM          | All connection | s   1 total                          | TASK         |
| Servers<br>Collections | Collection Type<br>Resources                      | Session<br>RemoteApp Programs                                                                                                    |                | Filter                              | £                            | • 🗉 🕶          | (1) ▼                                |              |
| QuickSessionCo         | User Group                                        | ALBUE/Domain Users                                                                                                    |                | Server FQDN<br>APP-01.albcie.com    | User<br>ALBCIE\louis.ouellet | Session State  | Log On Time<br>11/26/2024 7:45:49 AM | Disconnect T |
|                        | <b>REMOTEAPP PROG</b><br>Last refreshed on 11/26/ | RAMS<br>(2024 7:48:14 AM   Published RemoteApp programs                                                                                                    | TASKS 🔻        |                                     |                              |                |                                      |              |
|                        | Filter                                            | <ul> <li>◄ (1)</li> <li>◄ (1)</li> <li>◄ (1)</li> <li>◄ (1)</li> <li>◄ (1)</li> <li>◄ (1)</li> <li>♥ (1)</li> <li>♥ (1)</li> <li< td=""><td><math>\odot</math></td><td></td><td></td><td></td><td></td><td></td></li<></ul> | $\odot$        |                                     |                              |                |                                      |              |
|                        | Calculator                                        | Calculator Yes                                                                                                    |                |                                     |                              |                |                                      |              |
|                        | Paint<br>WordPad                                  | Paint Yes<br>WordPad Yes                                                                                                    |                |                                     |                              |                |                                      |              |
|                        |                                                   |                                                                                                    |                |                                     |                              |                |                                      |              |
|                        |                                                   |                                                                                                    |                |                                     |                              |                |                                      |              |
|                        |                                                   |                                                                                                    |                |                                     |                              |                |                                      |              |
|                        | HOST SERVERS<br>Last refreshed on 11/26/          | 2024 7:48:14 AM   All servers   1 total                                                                                                    | TASKS 💌        |                                     |                              |                |                                      |              |

2. Click on Tasks and select Edit Properties.

| erver Manage                                                                | er                                           |                                                                                                    | APP-01                                                                                                    | - Neo6 - Prod      |                                                                                      |                 |                                                               | - 0             |
|-----------------------------------------------------------------------------|----------------------------------------------|----------------------------------------------------------------------------------------------------|----------------------------------------------------------------------------------------------------|--------------------|--------------------------------------------------------------------------------------|-----------------|---------------------------------------------------------------|-----------------|
| €∋∙                                                                         | •• Remote                                    | Desktop Service                                                                                                    | s • Collections • QuickSes                                                                                                    | sionCollectio      | n                                                                                    | <del>-</del> ②  | Manage Tool                                                   | s View He       |
| Core<br>Sen<br>Core<br>Core<br>Core<br>Core<br>Core<br>Core<br>Core<br>Core | erview<br>vers<br>lections<br>luickSessionCo | PROPERTIES Properties of the collect Collection Type Resources User Group    REMOTEAPP PROGRAM. Last refreshed on 11/26/2024   Filter  RemoteApp Program Name Calculator Paint WordPad | ction<br>Session<br>RemoteApp Programs<br>ALBCIE\Domain Users<br>7:48:14 AM   Published RemoteApp programs  <br>S           7:48:14 AM   Published RemoteApp programs             p         (a) + (b) + (b) + | TASKS  TASKS TASKS | CONNECTIONS<br>Last refreshed on 11/26/2<br>Server FQDN Use<br>APP-01.albcie.com ALB | r Session State | is   1 total<br>(a) ←<br>Log On Time<br>11/26/2024 7:45:49 AM | Disconnect Time |
|                                                                             |                                              | HOST SERVERS<br>Last refreshed on 11/26/2024                                                                                                    | 7:48:14 AM   All servers   1 total                                                                                                    | TASKS 💌            |                                                                                      |                 |                                                               |                 |
|                                                                             |                                              | Filter                                                                                                    |                                                                                                    | ۲                  |                                                                                      |                 |                                                               | . 8:08 AM       |

- 3. Configure the Collection Properties:
  - In the General tab, set the name of the collection.

 $\circ\,$  In the User Groups tab, add the users or groups that will have access to the collection.

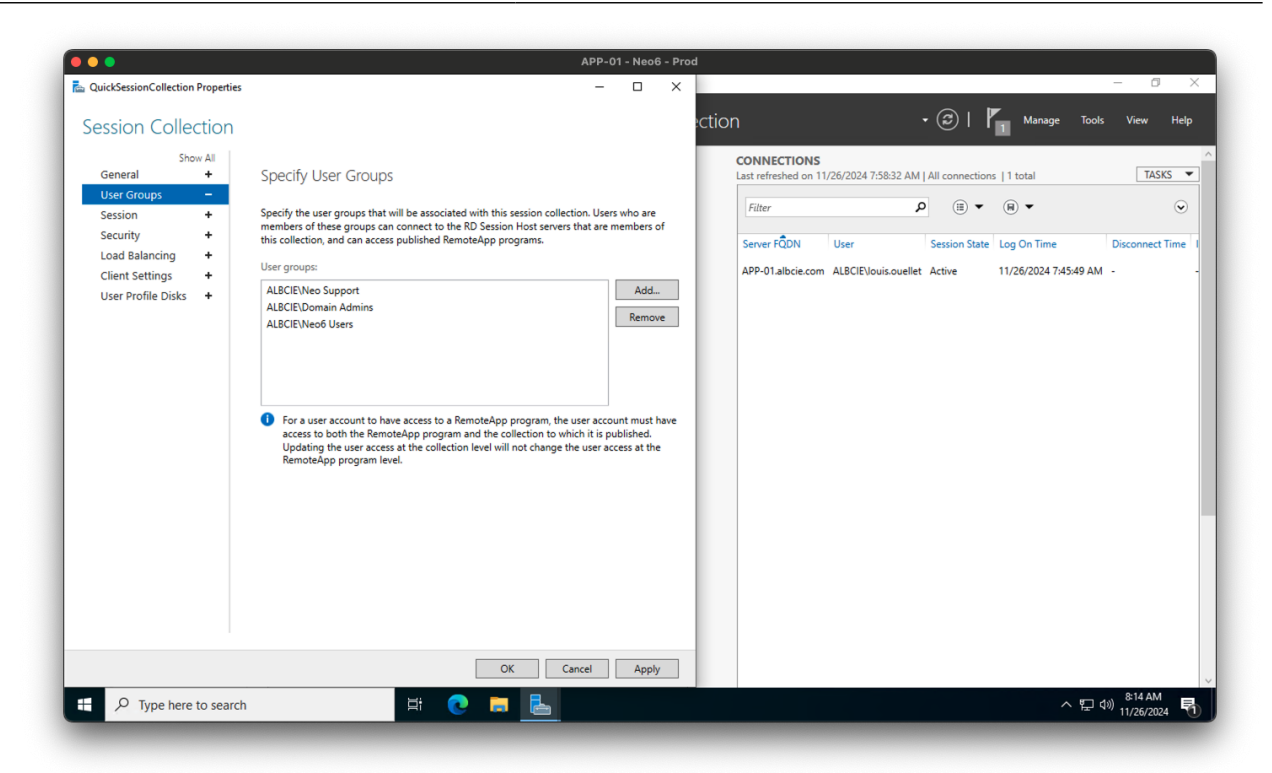

 $\,\circ\,$  In the Session tab, configure the session settings as needed.

|                                                                                                    |                                                                                                    | APP-01 - Neo                                                                                                 | 6 - Prod    |                                                                                                    |                               |
|----------------------------------------------------------------------------------------------------|----------------------------------------------------------------------------------------------------|----------------------------------------------------------------------------------------------------|-------------|----------------------------------------------------------------------------------------------------|-------------------------------|
| QuickSessionCollection Properties                                                                                                  |                                                                                                    | - 0                                                                                                    | ×           |                                                                                                    | - 0 X                         |
| Session Collection                                                                                                    |                                                                                                    |                                                                                                    |             | ion • 🕑 l                                                                                                    | Manage Tools View Help        |
| Show All<br>General +<br>User Groups +<br>Session -<br>Security +<br>Load Balancing +<br>Client Settings +<br>User Profile Disks + | Configure Session Settings<br>Set RD Session Host server timeout and reconne<br>End a disconnected session:<br>Active session limit:<br>Idle session limit:<br>When a session limit is reached or a connection<br>© Disconnect from the session<br>© End the session | ection settings for the session collection.          1 minute         Never         Never         is broken: | *<br>*<br>* | CONNECTIONS<br>Last refreshed on 11/26/2024 7:58:32 AM   All connection<br>Filter P III S<br>Server RQDN User Session State<br>APP-01.albcie.com ALBCIEVouis.ouellet Active | is   1 total TASKS ▼<br>(R) ▼ |
|                                                                                                    | Temporary folder settings:<br>☑ Delete temporary folders on exit<br>☑ Use temporary folders per session                                                                                                    |                                                                                                    |             |                                                                                                    |                               |
|                                                                                                    |                                                                                                    | OK Cancel App                                                                                                | y .         |                                                                                                    |                               |
|                                                                                                    |                                                                                                    |                                                                                                    |             |                                                                                                    |                               |

• Click OK to save the changes.

## **Step 4: Configure Remote Desktop Licensing**

- 1. Launch the RD Licensing Manager:
  - In the Server Manager, navigate to Tools > Remote Desktop Services > Remote Desktop Licensing Manager.

| Server Manag                                                                                                    | ager • Remote Desktop Services • Collections • A                                                                                                    | \PP-01                                                                                                    | • (🗊)   🚩 Manage Tools View Help                                                                                                    |
|----------------------------------------------------------------------------------------------------|----------------------------------------------------------------------------------------------------|----------------------------------------------------------------------------------------------------|----------------------------------------------------------------------------------------------------|
|                                                                                                    |                                                                                                    |                                                                                                    | Component Services                                                                                                    |
| i Overvev Construction of the servers Construction of the servers Construction of the | Properties       TASKS ▼         Properties of the collection       TASKS ▼         Collection Type       Session         RemoteApp Programs       Becurves         RemoteApp Programs       ALBCIE/Neo6 Users         EMOTEAPP PROGRAMS       TASKS ▼         Ext refreshed on 11/26/2024 12:57/20 PM   Published RemoteApp programs       TASKS ▼         Filter            RemoteApp Program Name       Allas         Visible in RD Web Access           Ref Freight - Sandbox       NEO_FRW Yes         OST SERVERS           Rifer           P           B           P           Biller           P           B | CONNECTIONS Last refreshed on 11/26/2024 7.58.32          Filter         Server FQDN         User         APP-01albcie.com         ALBCIEVouis.out | Computer Management<br>Defragment and Optimize Drives<br>Dirk Cleanup<br>Event Viewer<br>Internet Information Services (IIS) Manager<br>ISCS I initiator<br>Local Security Policy<br>Microsoft Azure Services<br>Network Policy Server<br>OBC Data Sources (42-bit)<br>OBC Data Sources (42-bit)<br>OBC Data Sources (42-bit)<br>Performance Monitor<br>Recovery Drive<br>Registry Editor<br>Remote Desktop Services<br>System Configuration<br>System Information<br>Task Scheduler<br>Windows DemerShell<br>Windows DemerShell (x86)<br>Windows Server Backup |

- 2. Activate the License Server:
  - Right-click your server name and select Activate Server. Follow the wizard to complete activation.

| ))) • • (e)(                                | erver Manage                            | r • Remote                                 | e Desktop Services + Collectio                                                                                                    | ns • APP-01                                           | • 🗷   🚩 Mar                                              | nage Tools View H |
|---------------------------------------------|-----------------------------------------|--------------------------------------------|----------------------------------------------------------------------------------------------------|-------------------------------------------------------|----------------------------------------------------------|-------------------|
| Overview<br>Servers<br>Collection<br>APP-01 | RD Licensing Manage<br>Action View Help | PROPERTIES<br>Properties of the colle<br>r | ection TA                                                                                                    | SKS  CONNECTIONS Last refreshed on 11/2 antifuuration | 6/2024 7:58:32 AM   All connections   1 total<br>-  -  X | TASKS             |
| 8                                           |                                         | н <mark>а</mark> дрр-01                    | Net activitied     Demain     Ed       Refresh     Refresh       Reciew Configuration       Install Licenses       Activate Server       Advanced       Create Reports       Delete Reports       Manage Licenses       Properties | kéza                                                  | .0                                                       |                   |
|                                             | HOST<br>Last ref                        | SERVERS<br>reshed on 11/26/2024            | 4 8:21:03 AM   All servers   1 total TA                                                                                                    | SKS 🔻                                                 |                                                          |                   |

- 3. Install Licenses:
  - Once activated, install your client access licenses (CALs) via the wizard.

### **Step 5: Test the Configuration**

- 1. From a client machine, launch the Remote Desktop Connection application.
- 2. Enter the server's IP address or hostname and click Connect.
- 3. Log in with a user account that has remote access permissions.

#### **Optional: Configure Remote Desktop Gateway**

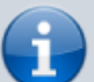

For secure remote access over the internet, consider setting up an RD Gateway:

- 1. Add the Remote Desktop Gateway role service.
- 2. Configure the gateway settings in the RD Gateway Manager.
- 3. Ensure the server has a valid SSL certificate for secure connections.

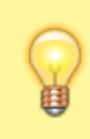

#### **Troubleshooting Tips**

- Port Configuration: Ensure port 3389 (RDP) is open on the firewall.
- Network Policies: Check your network policies if remote connections are blocked.
- Session Limits: Adjust session limits in Remote Desktop Session Host Configuration to match your needs.

### Conclusion

Installing and configuring Remote Desktop Services on Windows Server 2022 is a straightforward process that significantly enhances your organization's remote access capabilities. By following this guide, you can set up a secure and scalable RDS environment, whether for application hosting, remote work, or centralized management.

Have questions or need assistance? Leave a comment below or reach out to our support team for personalized help!

#### **Related Articles**

- How to Join a New Server to an Existing Domain
- How to Install Remote Desktop Services on Windows Server 2022
- How to Publish a Remote Application using Windows Server RDS

## Tagstutorialswindowstutorialswindowswindows\_server\_2022installati onremote\_desktoprdsrdp

- Twitter
- Facebook
- LinkedIn
- Reddit
- Telegram

From: https://laswitchtech.com/ - LaswitchTech

Permanent link: https://laswitchtech.com/en/blog/2024/11/27/how-to-install-remote-desktop-services-on-windows-server-2022

Last update: 2024/12/02 10:26

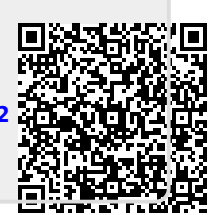